### Fiche synthétique des relations Confréries avec les Douanes

Au préalable il faut obtenir un numéro de SIRET correspondant à la « culture de la vigne » auprès du centre de formalités des entreprises dont l'association dépend : https://www.economie.gouv.fr/entreprises/cfe-centre-formalites-entreprises

Documents : CERFA 50878#03 et 1928\*05 (en annexe)

Faire Ctrl + clic sur les adresses des sites indiqués :

# A) Fiche des démarches pour les associations relevant du statut familial :

Faire Ctrl + clic sur les adresses des sites indiqués :

- Inscription au CVI auprès du service régional de la viticulture d'Épernay. Cette inscription est effectuée par formulaire papier. Le service d'Épernay communique en retour un n° EVV à 10 chiffres.
- 2) Notifications de la (ou des) plantation(s). Cette notification de plantation est effectuée par le dépôt sous format papier du formulaire cerfa n° 11949\*05 accessible à l'adresse : <u>https://www.service-public.fr/professionnels-entreprises/vosdroits/R36605</u>

Formulaire 11949\*05 : Déclaration d'intention d'arrachage, de plantation, de greffage, de surgreffage de vignes

Cerfa n° 11949\*05 - Ministère chargé de l'agriculture Autre numéro : 8259 CVI

Accéder au

formulaire [PDF - 3.5 MB] 🖻

### B) Fiche des démarches pour les associations relevant du statut commercialisant :

 Inscription au CVI auprès du service régional de la viticulture d'Épernay. Cette inscription est effectuée par formulaire papier. Le service d'Épernay communique en retour un n° EVV à 10 chiffres.  Inscription au service en ligne Vitiplantation de FranceAgriMer. L'inscription à ce téléservice n'est possible qu'une fois le n° d'EVV délivré. <u>https://portailweb.franceagrimer.fr/portail/</u>

| FranceAgriMer e-se                                                                                                    | tail e-services                                                                                                    | +A-A                                                                                  |
|----------------------------------------------------------------------------------------------------|----------------------------------------------------------------------------------------------------|---------------------------------------------------------------------------------------|
| MarceActive         Constrained         Sector (Constrained)           Marceactive         Marceactive         Sector (Constrained)           Marceactive         Marceactive         Sector (Constrained)           Marceactive         Marceactive         Sector (Constrained)           Marceactive         Marceactive         Sector (Constrained)           Marceactive         Marceactive         Sector (Constrained)           Marceactive         Sector (Constrained)         Sector (Constrained) | Le portail des e-services de FranceAgriMu<br>aux téléservices gérées par l'établissement : l'our<br>connaître l'actualité des téléservices dont vous ét<br>dossiers de façon dématérialisée. <u>En savoir plus</u> | er donne accès :<br>verture d'un compte permet de<br>tes bénéficiaire et de gérer vos |
|                                                                                                    | Première visite ?<br>Vous venez pour la première fois sur le<br>« M'inscrire » pour créer votre espace po                                                                                                    | portail ? Cliquez sur le bouton<br>ersonnel.<br><b>M'inscrire</b>                     |
| Accueil > Creation compte                                                                                                    |                                                                                                    | +A-A                                                                                  |
| e-services     Immatriculation     Votre e-service sélectionné     Votre e-service sélectionné : Vitiplantation                                                                                                    | Informations Validation                                                                                                    |                                                                                       |
| Immatriculation                                                                                                    |                                                                                                    |                                                                                       |
| Vous devez renseigner l'information<br>numéro TVA intracommunautaire si v                                                                                                    | permettant d'identifier l'établissement auquel vous êtes rattaché. Il peut s'<br>vous êtes une collectivité ou une entreprise, ou encore le numéro Marin pou                                                       | 'agir du numéro Siret ou<br>ur les opérateurs concernés.                              |
| * Choisir une option<br>* Numéro Siret                                                                                                    | Je suis une entreprise Française disposant d'un numéro SIRET 🔽 1                                                                                                    |                                                                                       |

Puis suivre les indications.

- 3) Dépôt des demandes d'autorisation de plantation nouvelle. Les demandes sont à déposer dans le service en ligne Vitiplantation entre le 15 mars et le 15 mai de chaque année. Elles permettent de diviser l surface en plusieurs lots si elle dépasse 1000 m2. Accès rubrique sur : <u>https://portailweb.franceagrimer.fr/portail/</u>
- 4) Déclaration des parcelles exploitées par l'EVV : Création d'un compte au préalable sur le site : <u>www.douane.gouv.fr : https://www.douane.gouv.fr/mon-compte/creer</u>

Afin de créer votre compte, nous vous invitons à remplir ce formulaire. Tous les champs marqués d'un \* sont obligatoires.

| Vos informations de connexion       |                                 |  |  |  |
|-------------------------------------|---------------------------------|--|--|--|
| Identifiant *                       | _                               |  |  |  |
|                                     |                                 |  |  |  |
| Mot de passe *                      | Confirmer le mot de passe *     |  |  |  |
|                                     |                                 |  |  |  |
| Sos informations personnelles       | S Vos informations personnelles |  |  |  |
| - Votre identité                    |                                 |  |  |  |
| Nom *                               | Prénom *                        |  |  |  |
|                                     |                                 |  |  |  |
| <ul> <li>Vos coordonnées</li> </ul> |                                 |  |  |  |
| Numéro de téléphone                 | Numéro de téléphone mobile      |  |  |  |
| exemple : 0100000000                | exemple : 060000000             |  |  |  |
|                                     |                                 |  |  |  |
| Adresse postale                     |                                 |  |  |  |

5) Ensuite, l'accès à ce téléservice étant soumis à habilitation, il convient de renvoyer le **formulaire** accessible par le lien suivant :

https://www.douane.gouv.fr/sites/default/files/uploads/files/2019-09/formulaire%20d%27adh%C3%A9sion%20t%C3%A9I%C3%A9proc%C3% A9dures%20viticoles.pdf

Ce **formulaire doit être retourné au service d'Épernay** complété des informations demandées. Il convient de cocher l'option « <u>Bouquet Intégral</u> » pour plus de simplicité.

| DOUANES<br>& DROITS<br>INDIRECTS                                                                                                    | La douane au service des professionnels |  |
|----------------------------------------------------------------------------------------------------|-----------------------------------------|--|
| Formulaire d'habilitation aux services en ligne viticoles :<br>Fiche de compte, PARCEL, Récolte, Production, Stock, Pratiques œnologiques, Valorisation des sous-produits |                                         |  |
| Options possibles (cf notice) Habilitation Suppression                                                                                                    |                                         |  |
| BOUQUET INTEGRAL                                                                                                    |                                         |  |

| 1- Informations relatives à l'entreprise signataire                                                                                     |                                        |       |  |
|----------------------------------------------------------------------------------------------------|----------------------------------------|-------|--|
| N° SIRET : (14 caractères) :                                                                                                    |                                        |       |  |
| Raison sociale :                                                                                                    |                                        |       |  |
| Adresse postale :                                                                                                    |                                        |       |  |
| Adresse de messagerie associée au compte à habiliter :                                                                                  |                                        |       |  |
| 2- Identification du compte utilisateur douane.gouv.fr concerné par le présent bulletin d'habilitation                                  |                                        |       |  |
| Identifiant du compte douane.gouv.fr N°CVI N°EA (FR + 11 caractères)<br>(10 caractères) seulement pour les négociants non vinificateure |                                        |       |  |
|                                                                                                    | (10 00100100)                          |       |  |
|                                                                                                    |                                        | FR    |  |
|                                                                                                    |                                        | FR    |  |
|                                                                                                    |                                        | FR FR |  |
| A, le                                                                                                    |                                        | FR FR |  |
| A, le<br>Nom, Prénom du représentant légal de l'er                                                                                      | (************************************* | FR FR |  |

Une fois habilitée l'association établit dans PARCEL une déclaration d'entrée de parcelles. Cela permet d'inscrire au CVI les parcelles exploitées par chaque EVV.

6) Les parcelles figurant au parcellaire en exploitation de l'association sont, à ce stade, considérées comme nues. Il convient donc d'établir une déclaration des plantations, toujours dans le service en ligne PARCEL. Les déclarations de plantation déposées dans PARCEL consommeront les autorisations de plantation délivrées préalablement par FranceAgriMer :

#### https://www.douane.gouv.fr/service-en-ligne/declarations-foncieres-parcel

| Service en ligne<br>Déclarations fonc                                  | ières (PARCEL)                                      |                                                            | 주⊡ <b>ペ</b><br>Mis à jour le 21/08/2020 |
|------------------------------------------------------------------------|-----------------------------------------------------|------------------------------------------------------------|-----------------------------------------|
| Pour<br>QU<br>Entreprises vitivinicoles<br>disposant d'un parcellaire. | Déclarer en ligne les plantations<br>et arrachages. | QUAND<br>Au plus tard un mois après la fin<br>des travaux. | ● 🗄<br>Je m'identifie 🗗                 |

7) Une fois par an, après les vendanges et la vinification, il convient d'établir la déclaration de récolte et de production. Cette déclaration doit être effectuée dans le service en ligne « RECOLTE » entre le 25 septembre et le 10 décembre :

## https://www.douane.gouv.fr/service-en-ligne/declaration-de-recolte-et-

## production-recolte

Déclaration de récolte et production (RECOLTE)

ि ☑ ≪ Mis à jour le 22/10/2020

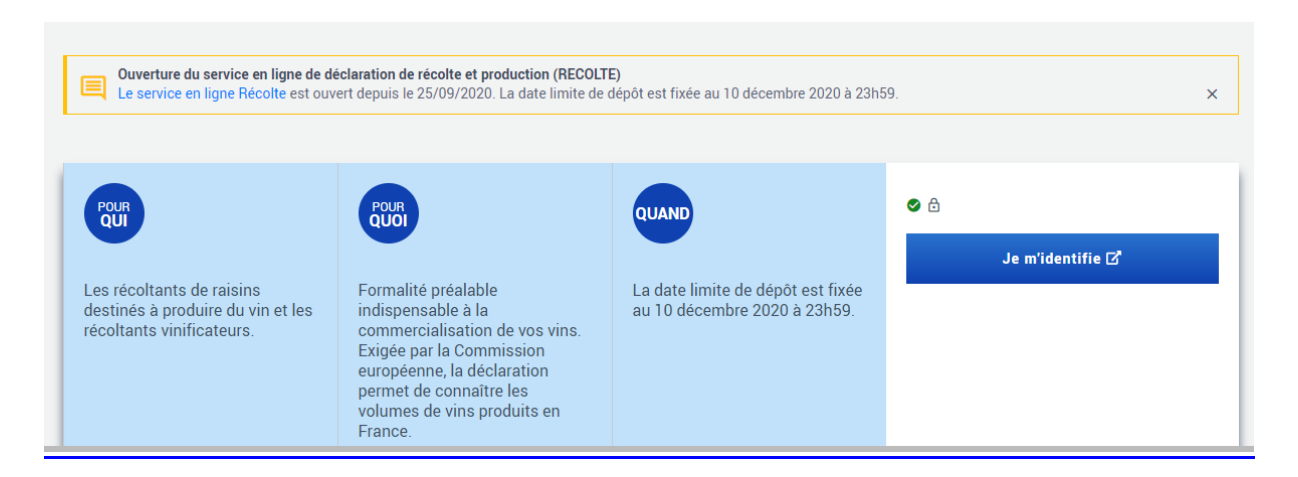

8) Il y a lieu de payer alors les droits de circulation :

| https://www.douane.gouv.fr/service-en-ligne/contributions-indirectes-en-ligne-<br>ciel     |                                                                 |                                                |                                   |
|--------------------------------------------------------------------------------------------|-----------------------------------------------------------------|------------------------------------------------|-----------------------------------|
| Service en ligne<br>Contributions Indi                                                     | rectes En Ligne (CIEI                                           | L)                                             | @ ☎ ペ<br>Mis à jour le 05/02/2020 |
| POUR<br>QU<br>Entrepositaires agréés du<br>secteur des alcools et boissons<br>alcooliques. | POUR<br>Déposer vos déclarations<br>mensuelles et/ou annuelles. | QUAND<br>Au plus tard le 10 de chaque<br>mois. |                                   |

9) Établir annuellement une déclaration annuelle d'inventaire (DAI). Il s'agit ici de déclarer entre le 31 juillet et le 10 septembre les stocks détenus au 31 juillet (même si les stocks sont à 0) <u>https://www.douane.gouv.fr/service-en-ligne/contributions-indirectes-en-ligneciel</u>

Sur CIEL, vous vous verrez proposer la saisie de la DAI\* au moment d'accéder à la DRM d'août (via le bouton consulter).

## Les déclarations suivantes ne sont indiquées que pour mémoire, elles n'ont en principe pas lieu d'être effectuées.

10)Une fois par an, également, il convient d'établir la déclaration des stocks au 31 juillet. Cette déclaration peut être établie en juillet, août et jusqu'au 10 septembre de chaque année dans l'application « STOCK ».
 On peut considérer que le stock au 31 juillet est à 0 et qu'il n'y a pas lieu de faire de déclaration

- 11)En cas de mise en œuvre de **pratiques œnologiques autorisées**, notamment l'enrichissement, il convient de les déclarer. Ces déclarations doivent être effectuées dans le service en ligne « OENO ».
- 12)En cas de production supérieure à 25 hl, le producteur est tenu de **valoriser** les marcs et lies obtenus. La consultation du service en ligne « REV » permet de connaître la quantité d'alcool pur à obtenir après valorisation.

N'hésitez à signaler tout problème rencontré dans l'utilisation de cette fiche technique.

Fiche réalisée par Michel MIERSMAN pour COCORICO le 4 novembre 2020 <u>Michel.miersman@orange.fr</u>